## MA2-L13-Finish-Strong-transcript

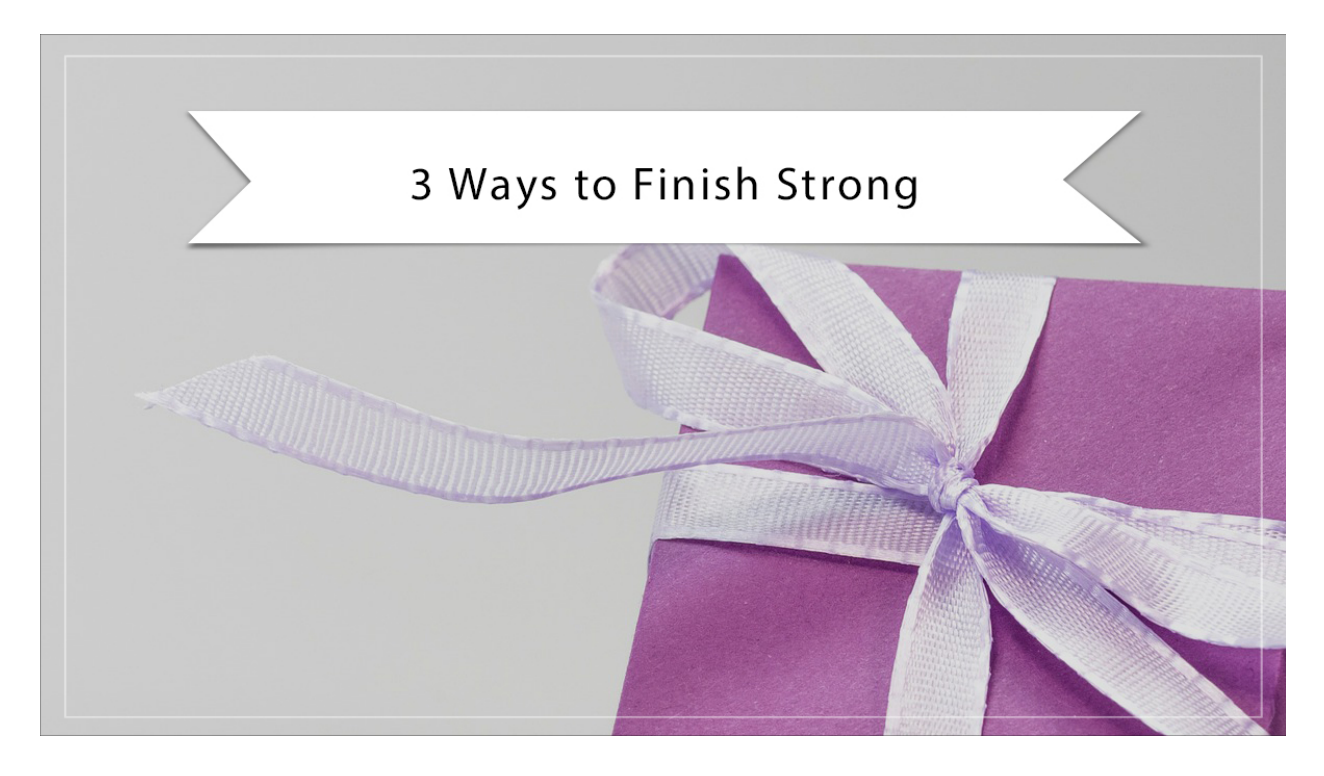

## Digital Scrapbooking Mastery, No. 2 3 Ways to Finish Strong Transcript © 2019 Jen White

Congratulations on finishing your Mastery 2 scrapbook page! In this video, the last video of this class, you'll find three things to help you finish strong and gain a greater sense of accomplishment.

First of all, you should have already saved your scrapbook page at this point, but let's not stop there. Cropping your document can sometimes cut the file size of that document nearly in half. And, here's how to do that. Press Ctrl A, Cmd A on a Mac, to select the entire document. And then in the Menu Bar, choose Image > Crop. Then press Ctrl D, Cmd D on a Mac, to deselect. And then, save your page. And that's all there is to it.

Now, the second thing is to give yourself a big pat on the back. You did it! Once all the lessons of this class have been marked complete, you should be automatically issued a Certificate of Completion from me to you. You can tell if a lesson has been marked complete if it's been grayed out in the curriculum view.

And finally, I have a surprise bonus waiting for you. If you'll be so kind as to take a moment to think back through your experience with Mastery 2, and then fill out a quick class survey, I

have a gift waiting for you as my final thank you. You'll find a link to the survey above the video in this classroom. Again, congratulations on finishing this class! I'm so glad you've decided to join me. This has been Jen White with Digital Scrapbooking Mastery.